平成 30 年 11 月 2 日

# @ml.konan-u.ac.jp メーリングリストメンバー登録手順

# 「メーリングリスト名」@ml.konan-u.ac.jp のメンバーを登録する場合

<u>https://ml.konan-u.ac.jp/mailman/admin/</u> <メーリングリスト名>/ ヘアクセスする

# 1. メンバー登録の流れ

- ・各メーリングリスト管理画面にアクセスする メーリングリスト登録は、お知らせした管理用パスワードで、ログインを行ってください。
- 「会員管理」→「まとめて入会登録」に進み、各メンバーの登録を行います。
   直接メールアドレスを入力する場合
  - 「1 行に1 アドレスを入力…」以下のボックスに1 行1 アドレスにて入力 入力後は、「変更を送信する」ボタンをクリックして登録を行います。 作成した1 行1 アドレスのファイルから登録する場合
  - 「…またはアップロードするファイルを指定してください。」の右下にある 「参照」ボタンをクリックして登録を行います。

# 2. 登録メンバーの確認

- ・「会員管理」→「会員リスト」に進み、各メンバーー覧表で確認が行えます。
- ・「リスト総合案内のページへ」に進み、ページ下位の「会員名簿のページへ」ボタンを クリックして会員名簿で確認する事もできます。(管理者用パスワードが必要な場合が あります。)

# 3. 登録メンバーの退会(削除)の流れ

・上記と同様に各メーリングリスト管理画面にアクセスする。
 ・「会員管理」→「まとめて退会処理」に進み、各メンバーの削除を行います。
 削除を行いたいメンバーの左側の退会チェックボックスにチェックを行い

入力後は、「変更を送信する」ボタンをクリックして削除を行います。

| Mailman 管理者 認証 |               |  |  |  |  |  |  |  |  |  |
|----------------|---------------|--|--|--|--|--|--|--|--|--|
| U;             | スト 管理者 パスワード: |  |  |  |  |  |  |  |  |  |
| 管理用パスワードを入力し、  | ログイン          |  |  |  |  |  |  |  |  |  |
| ログインボタンをクリックする |               |  |  |  |  |  |  |  |  |  |

重要: ここから先はブラウザのクッキーを有効にしてください. クッキーが無効だと管理設定を変更できません.

管理インターフェースでの管理操作をするたびに認証が要求 されないように, セッションクッキーを発行します. このクッキーは ブラウザの終了時か,明示的にログアウト した時に自動的に失効します. (認証が完了すると,他の管理項目の下に ログアウトの リンクが表示されます).

<u>Mailman</u> リスト管理人 <u>webmaster at ml.konan-u.ac.jp, c-se at konan-u.ac.jp</u> <u>Mailman 管理用ページ</u> (パスワードが必要です) <u>ml.konan-u.ac.jp の全メーリングリスト一覧</u>

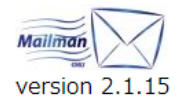

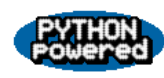

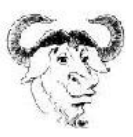

# ◆メンバーの登録方法

# Mailman メーリングリスト管理 会員管理...の部

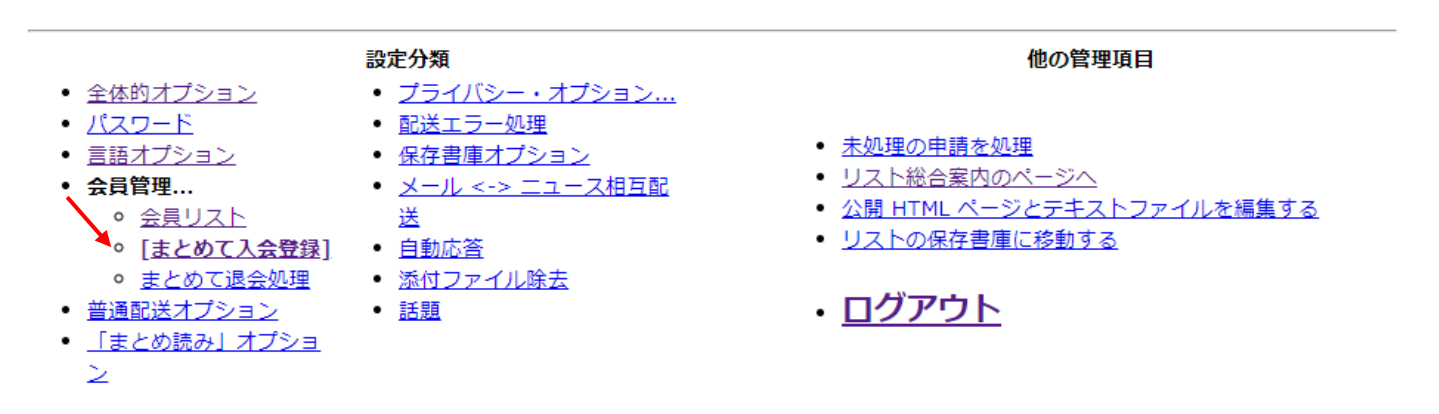

以下の項目を変更して,変更を送信するのボタンを クリックして送信してください.

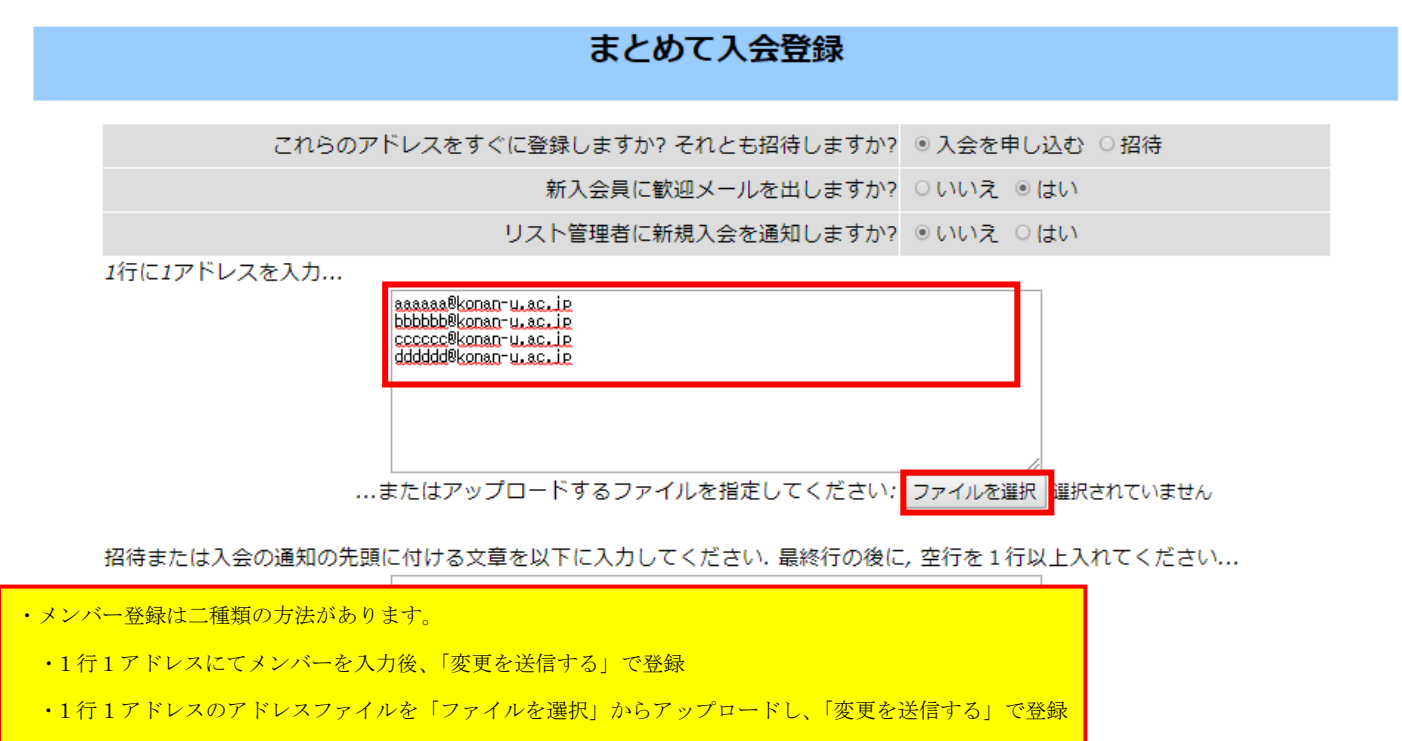

変更を送信する

#### 入会手続き完了

- aaaaaaa@konan-u.ac.jp
- bbbbbb@konan-u.ac.jp
- cccccc@konan-u.ac.jp
- dddddd@konan-u.ac.jp

# Mailman メーリングリスト管理

## 会員管理...の部

- <u>全体的オプション</u>
   パスワード
- <u>言語オプション</u> • 会員管理...

  - <u>会員リスト</u>
  - [<u>まとめて入会登録]</u> 添付ファイル除去
  - <u>まとめて退会処理</u>
     <u>話題</u>
- 「まとめ読み」オプション

- 他の管理項目
- <u>未処理の申請を処理</u>
- リスト総合案内のページへ
- <u>公開 HTML ページとテキストファイルを編集する</u>
- リストの保存書庫に移動する
- ・<u>ログアウト</u>

以下の項目を変更して,変更を送信するのボタンを クリックして送信してください.

• <u>自動応答</u>

設定分類

<u>配送エラー処理</u>

<u>保存書庫オプション</u>

<u>プライバシー・オプション…</u>

メール <-> ニュース相互配送

# まとめて入会登録

これらのアドレスをすぐに登録しますか? それとも招待しますか? ◎入会を申し込む ○招待

新入会員に歓迎メールを出しますか? ○いいえ ●はい

リスト管理者に新規入会を通知しますか? ●いいえ ○はい

1行に1アドレスを入力...

# ◆会員リストの表示

# Mailman メーリングリスト管理

会員管理...の部

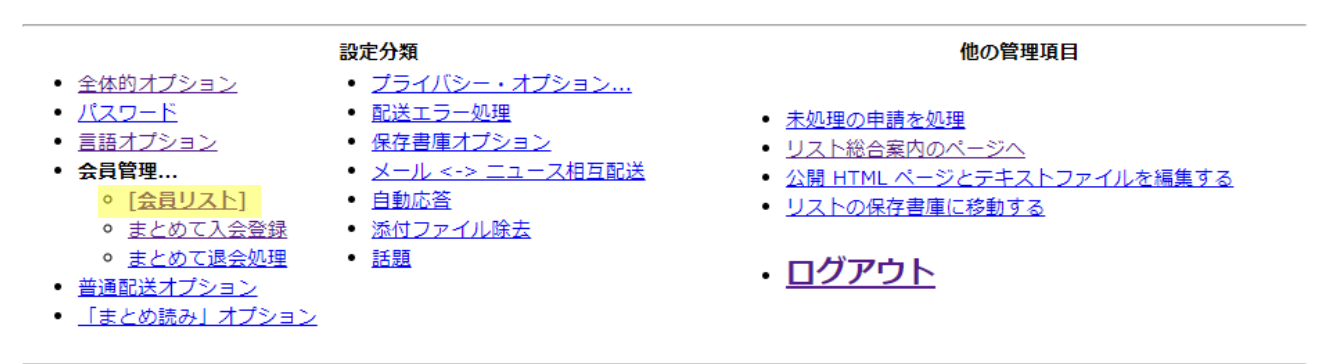

以下の項目を変更して,変更を送信するのボタンを クリックして送信してください.

## 会員リスト

検索...

会員検索 <u>(ヘルプ)</u>:

この表の説明を表示するには、ここをクリック.

| 合計 4 名  |                             |    |      |              |    |     |      |       |    |      |  |
|---------|-----------------------------|----|------|--------------|----|-----|------|-------|----|------|--|
| 退会      | 会員アドレス<br>会員名               | 制限 | 隠れ会員 | 配送停止<br>[理由] | 受領 | 控え無 | ダブリ無 | まとめ読み | 平文 | 言語   |  |
|         | <u>aaaaaa@konan-u.ac.jp</u> |    |      |              |    |     | ۲    |       | •  | 日本語▼ |  |
|         | <u>bbbbbb@konan-u.ac.jp</u> |    |      |              |    |     | 8    |       | •  | 日本語▼ |  |
|         | <u>cccccc@konan-u.ac.jp</u> |    |      |              |    |     | *    |       | •  | 日本語▼ |  |
|         | ddddd@konan-u.ac.jp         |    |      |              |    |     | ۲    |       | •  | 日本語  |  |
| 変更を送信する |                             |    |      |              |    |     |      |       |    |      |  |

| Mailman メーリングリスト管理<br>会員管理の部                                                                                                    |                                                                                                    |                                                                                                    |  |  |  |  |  |  |
|----------------------------------------------------------------------------------------------------|----------------------------------------------------------------------------------------------------|----------------------------------------------------------------------------------------------------|--|--|--|--|--|--|
| <ul> <li>全体的オプション</li> <li>パスワード</li> <li>言語オプション</li> <li>会員管理</li> <li>(会員リスト)</li> <li>まとめて入会登録</li> <li>まとめて退会処理</li> <li>普通配送オプション</li> <li>「まとめ読み」オプション</li> </ul> | <ul> <li>設定分類</li> <li>ブライバシー・オプション</li> <li>配送エラー処理</li> <li>保存書庫オプション</li> <li>メール &lt;-&gt; ニュース相互配送</li> <li>自動応答</li> <li>添付ファイル除去</li> <li>話題</li> </ul> | 他の管理項目 <ul> <li> <u>未処理の申請を処理</u> <ul> <li>リスト総合案内のページへ</li> <li>公開 HTML ページとテキストファイルを編集する</li> <li>リストの保存書庫に移動する</li> </ul> </li> <li> <b>ログアウト</b> </li> </ul> |  |  |  |  |  |  |

会員リスト

以下の項目を変更して,変更を送信するのボタンを クリックして送信してください.

会員検索 <u>(ヘルプ)</u>:

検索...

この表の説明を表示するには、ここをクリック.

| 合計 4 名  |                                                                 |  |  |  |  |  |   |  |  |      |  |  |
|---------|-----------------------------------------------------------------|--|--|--|--|--|---|--|--|------|--|--|
| 退会      | ・メンバーの削除は二種類の方法があります。                                           |  |  |  |  |  |   |  |  |      |  |  |
|         | ■ ・「会員リスト」から個々に「退会」チェックを行い、「変更を送信する」で削除する                       |  |  |  |  |  |   |  |  |      |  |  |
|         | ・<br>した ・ 「まとめて 退会」にて 入力又は 作成したリストファイルを 「参照」して 、「変更を送信する」で 削除する |  |  |  |  |  |   |  |  |      |  |  |
|         | <u>cccccc@konan-u.ac.jp</u>                                     |  |  |  |  |  | × |  |  | 日本語  |  |  |
| N       | dddddd@konan-u.ac.jp                                            |  |  |  |  |  |   |  |  | 日本語▼ |  |  |
| 変更を送信する |                                                                 |  |  |  |  |  |   |  |  |      |  |  |

#### 退会手続き完了:

dddddd@konan-u.ac.jp

# Mailman メーリングリスト管理 会員管理...の部

設定分類 他の管理項目 
 ・ <u>プライバシー・オプション…</u>
 パスワード <u>配送エラー処理</u> 未処理の申請を処理 
 <u>言語オプション</u>
 <u>保存書庫オプション</u> • <u>リスト総合案内のページへ</u> メール <-> ニュース相互配送 • 会員管理... 公開 HTML ページとテキストファイルを編集する 
 • [会員リスト]
 • 自動応答

 • まとめて入会登録
 • 添付ファイル除去
 。 [<u>会員リスト</u>] リストの保存書庫に移動する <u>まとめて退会処理</u>
 <u>話題</u> ・<u>ログアウト</u> 「まとめ読み」オプション

以下の項目を変更して,変更を送信するのボタンを クリックして送信してください.

会員検索 <u>(ヘルプ)</u>:

<u>この表の説明を表示するには、ここをクリック.</u>

| 合計 3 名 |                             |    |      |                 |    |     |      |       |    |       |
|--------|-----------------------------|----|------|-----------------|----|-----|------|-------|----|-------|
| 退会     | 会員アドレス<br>会員名               | 制限 | 隠れ会員 | 配送停止<br>[理由]    | 受領 | 控え無 | ダブリ無 | まとめ読み | 平文 | 言語    |
|        | aaaaaa@konan-u.ac.jp        |    |      |                 |    |     | ۲    |       |    | 日本語▼  |
|        | <u>bbbbbb@konan-u.ac.jp</u> |    |      |                 |    |     | 8    |       |    | 日本語▼  |
|        | <u>cccccc@konan-u.ac.jp</u> |    |      |                 |    |     | ۲    |       |    | 日本語 ▼ |
|        |                             |    |      | الفتر حر حر حام |    |     |      |       |    |       |

会員リスト

検索...

#### 変更を送信する

# Mailman メーリングリスト管理 会員管理...の部

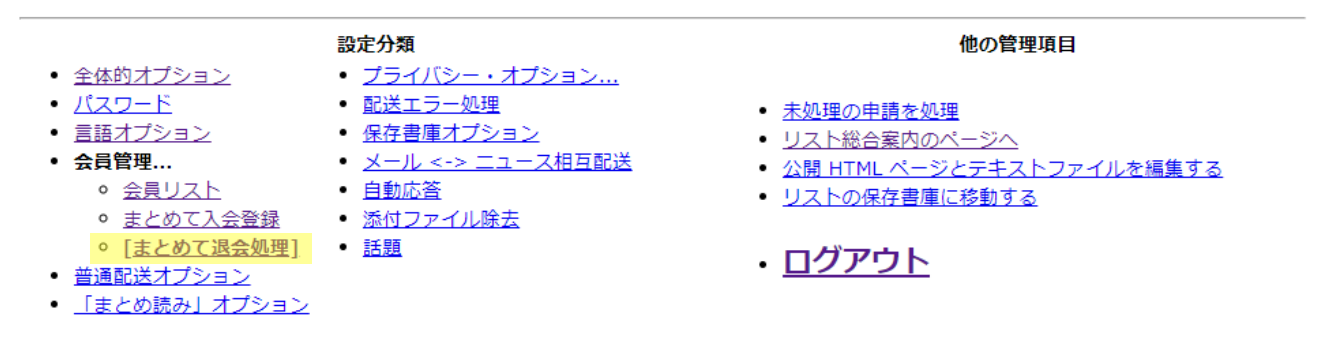

以下の項目を変更して,変更を送信するのボタンを クリックして送信してください.

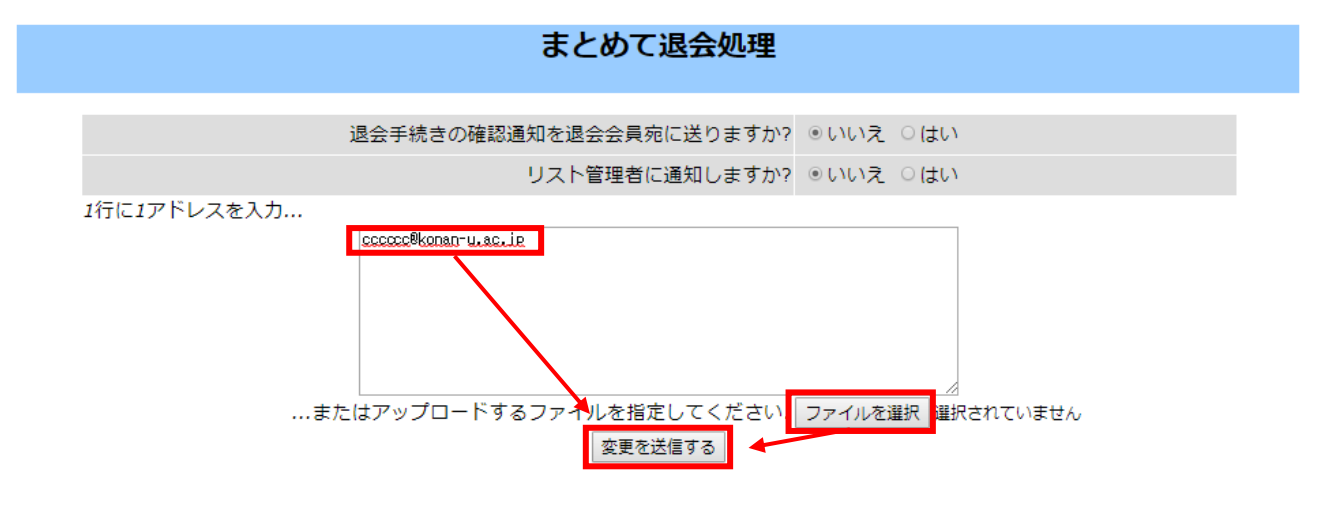

#### 退会手続き完了

cccccc@konan-u.ac.jp

# Mailman メーリングリスト管理 会員管理...の部

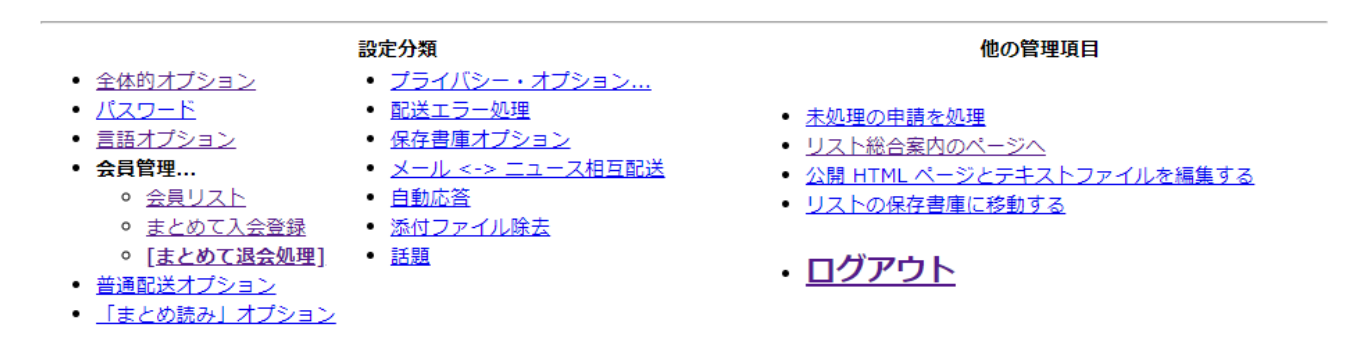

以下の項目を変更して,変更を送信するのボタンを クリックして送信してください.

### まとめて退会処理

退会手続きの確認通知を退会会員宛に送りますか? ◎いいえ ○はい

リスト管理者に通知しますか? ◉いいえ ○はい

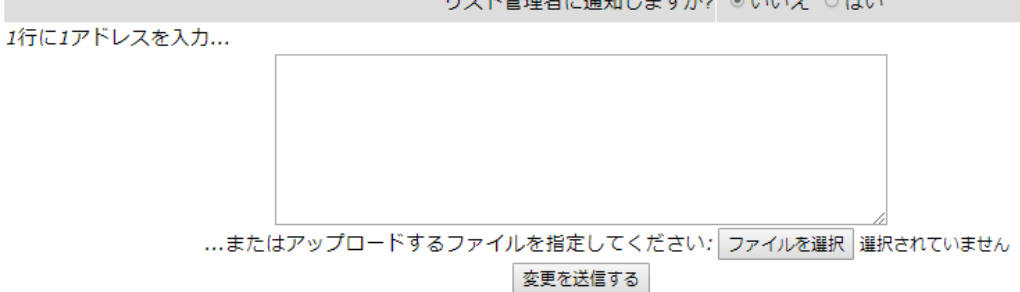